## **COMPUTER/LAPTOP VIDEO VISIT**

\*\*\*Please note, these instructions are for Windows 8 and 10 operating systems only. Older versions of Windows are not supported.

- 1. To begin your Video Visit, log into your MyChart account via Novantmychart.org and click the <u>VISITS</u> tab at the top center of your screen.
- 2. Select <u>Appointments and Visits</u> from the drop-down menu. You will see a list of upcoming visits.
- 3. Click on the orange <u>DETAILS</u> tab on your Video Visit appointment. You can click on <u>BEGIN VIDEO VISIT</u> 15 minutes prior to your appointment. This is recommended to test and verify that your sound and microphone are working properly.
- 4. After clicking on <u>BEGIN VIDEO VISIT</u>, you will see the following images below prompting for further instruction:
  - a. Click the <u>downloaded install file</u> in the bottom left of your screen (see red arrow on bottom left pointing to STEP #1 in image below)
    - i. After clicking, the file will open. If you are prompted to click <u>RUN -or- SAVE AND RUN</u>, do so now.
    - ii. <u>If you cannot get the file to run or install for whatever reason, Click the link JOIN FROM YOUR</u> <u>BROWSER</u> (See red arrow to the right pointing to the link in image the below)

| zoom                                       |                                                                                                    | Support English +                             |
|--------------------------------------------|----------------------------------------------------------------------------------------------------|-----------------------------------------------|
|                                            | Launching                                                                                                    |                                               |
| <u>STEP #1</u><br><u>Click here to run</u> | Please click Open Zoom Meetings if you see the system dialog.<br>If nothing prompts from browser, click here to launch the meeting, or download & run Zoom.<br>If you cannot download or run the application, join from your browser. | If you cannot complete<br>Step #1, CLICK HERE |
| <ul> <li>Zoom_ex4d2a518exe</li> </ul>      | Copyright ©2020 Zoom Video Communications, Inc. All rights reserved.<br>Privacy & Legal Policies                                                                                                    | C Help<br>Show all X                          |

b. You will now see the windows below appear on your screen:

| zoom                                                                                       |  |  |  |
|--------------------------------------------------------------------------------------------|--|--|--|
|                                                                                            |  |  |  |
|                                                                                            |  |  |  |
|                                                                                            |  |  |  |
| Launching                                                                                  |  |  |  |
|                                                                                            |  |  |  |
|                                                                                            |  |  |  |
| Please click Open Zoom Meetings if you see the system dialog.                              |  |  |  |
| If nothing prompts from browser, click here to launch the meeting, or download & run Zoom. |  |  |  |

| Your meeting                     | will beg         | in soon         |                 |           |
|----------------------------------|------------------|-----------------|-----------------|-----------|
| The Zoom client you<br>a meeting | 're installing v | vill shorten th | e time it takes | s to join |
| 90%                              |                  |                 |                 |           |
| 90%                              |                  |                 | -               |           |

- c. After the window below appears, you can test your computer/laptop's sound and video settings to make sure they work.
  - i. You will need to click on <u>TEST COMPUTER AUDIO</u> on the button shown in the image below.

- ×

Please wait for the host to start this meeting.

Start: 12:27 PM

Zoom Video Visit

Test Computer Audio

If you are the host, please <u>login</u> to start this meeting.

- ii. The following window below will open. Click on TEST SPEAKER. If your speakers are working correctly, you will hear a little melody. If not, make sure your speaker volume is turned up by using the blue slider labeled Volume.
- iii. Click on TEST MIC to test your microphone. After clicking, speak a few words to record your voice. After the test, your voice will be played back confirming your microphone is working. Click the small grey X in the window to close (red circle below).

| 💶 Setti    | ngs                |                                                                                                    |  |  |  |
|------------|--------------------|----------------------------------------------------------------------------------------------------|--|--|--|
| Ο          | General            |                                                                                                    |  |  |  |
|            | Video              | Speaker Test Speaker Speaker/HP (Realtek High Definiti ~                                                      |  |  |  |
| $\bigcirc$ | Audio              | Output Level:                                                                                                 |  |  |  |
|            | Share Screen       | Volume:                                                                                                    |  |  |  |
|            | Virtual Background |                                                                                                    |  |  |  |
|            | Recording          | Microphone Test Mic Microphone Array (Realtek High Y                                                          |  |  |  |
|            | Statistics         | Input Level:                                                                                                  |  |  |  |
| 0          | Feedback           | Volume: 🖣 🔤 🚽 👘                                                                                               |  |  |  |
|            | Keyboard Shortcuts | <ul> <li>Automatically adjust volume</li> </ul>                                                               |  |  |  |
| Ĵ          | Accessibility      | Use separate audio device to play ringtone simultaneously                                                     |  |  |  |
|            |                    | Automatically join audio by computer when joining a meeting                                                   |  |  |  |
|            |                    | Mute my microphone when joining a meeting                                                                     |  |  |  |
|            |                    | <ul> <li>Press and hold SPACE key to temporarily unmute yourself</li> <li>Super buttons on boadcot</li> </ul> |  |  |  |
|            |                    | Sync battons on neadset                                                                                       |  |  |  |
|            |                    |                                                                                                    |  |  |  |
|            |                    | Advanced                                                                                                    |  |  |  |

NOTE: IF YOU SEE ANY OF THE FOLLOWING MESSAGES OR A RED LINE THROUGH "START VIDEO" (SECOND IMAGE BELOW), PLEASE CLICK <u>ALLOW</u> ON ANY POP-UP WINDOWS TO AUTHORIZE USE OF YOUR CAMERA AND MICROPHONE.

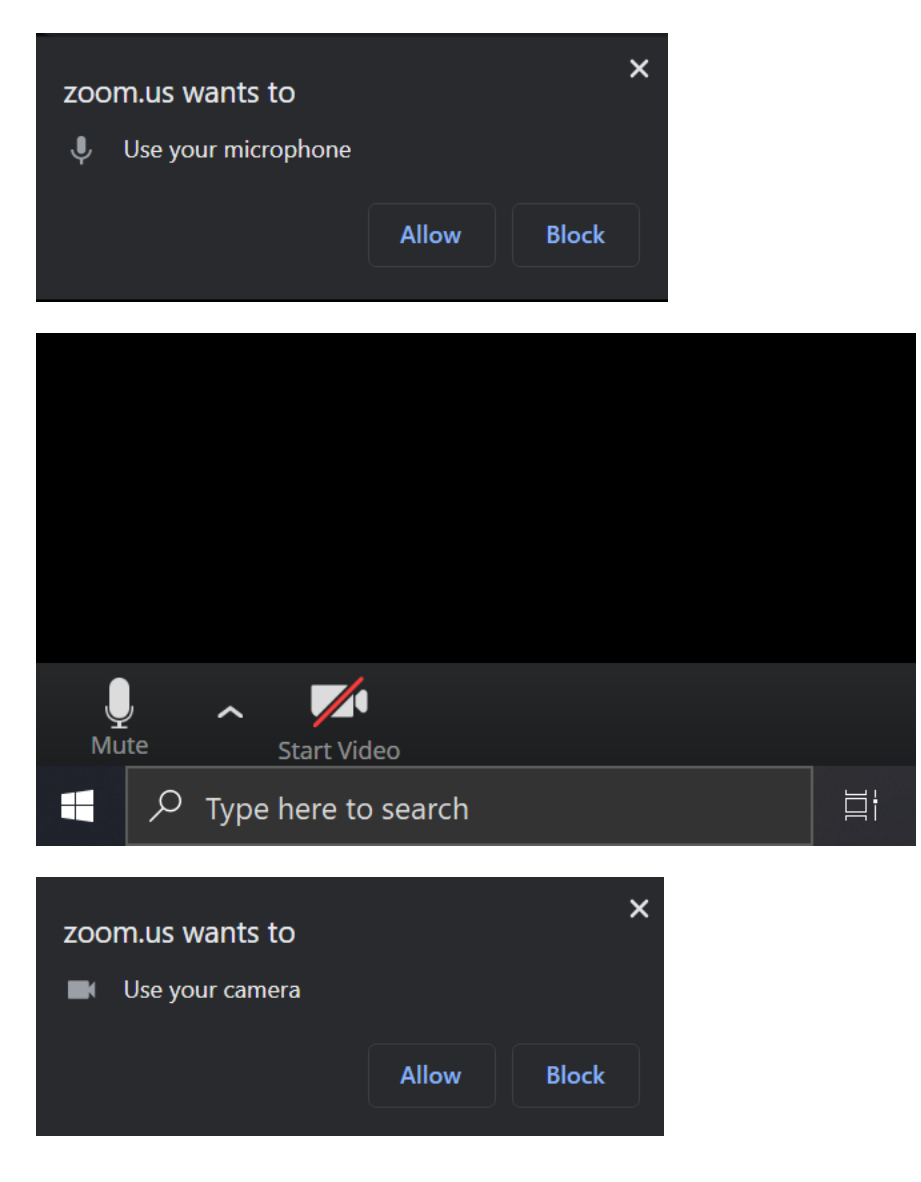

Please Note:

- If you experience technical difficulties and cannot resolve them even after following these instructions, contact DHS at 336-768-6211 to reschedule or convert your Video Visit to an in-person appointment.
- During your Video Visit, be in a location that is private, quiet, and free from distractions.